## SETTING LABOR TARGETS

NCR Console's Employee Management module allows you to set multiple labor targets and monitor your performance against them. If a labor goal is set, the estimated labor costs adjust so you can see how close or far off you are from your labor goal as you schedule.

To Set a labor target:

- 1. Log into NCR Console, go to the Store Tab and click Planning
- 2. Click Labor Target
- 3. You will see any existing targets within an adjustable date range. You can adjust the dates by clicking the calendar icons in the date range and clicking **update**
- 4. To set a target, click More Options and New Target from the drop down

| Labor Target | Date Range : 8/3/2016 | to 9/2/2016 Update | Go Back  More Options New Target |
|--------------|-----------------------|--------------------|----------------------------------|
| Start Date   | End Date              | Days of the Week   | Labor % Target                   |
| Start Date   | End Date              | Days of the Week   | Labor % Target                   |

- 5. Enter the desired labor target percentage in the labor target cell
- 6. Select a start date and end date for the target
- 7. Click the days you wish to apply this target to. You can set multiple targets over the same time period but for different days

| Labor Target                                                                            |                                                                                                    | Go Back     |
|-----------------------------------------------------------------------------------------|----------------------------------------------------------------------------------------------------|-------------|
| - Set Labor Target<br>Labor Target %:<br>Start Date:<br>End Date:<br>Target applies to: | 15<br>8/1/2016<br>8/31/2016<br>Sunday<br>Monday<br>Tuesday<br>Wednesday<br>Wednesday<br>Friday<br>Friday<br>Saturday |             |
|                                                                                         |                                                                                                    | Save Cancel |

8. Click Save